### **Background Check Instructions**

# 1. On the page of the program you want to enter, click on the link that says Background Check.

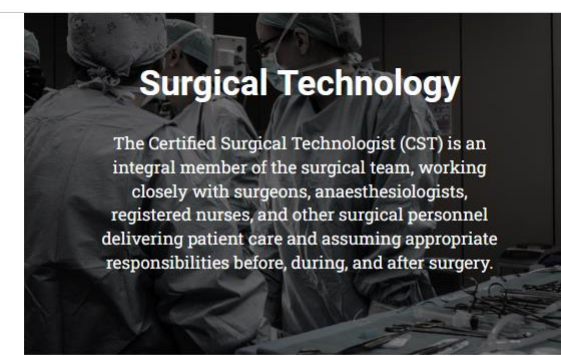

Who We Are

Mission / Goals

If you have any questions about the program please contact us using the information below on the "Contact Us" tab.

Contact Us

Expenses

Apply Here!

The Surgical Technology Program is a two-year program leading to an Associate of Applied Science (AAS) degree, once accepted, that offers college credit, beginning in the fall of each year. The program is approved by the Texas Higher Education Coordinating Board and is fully accredited by the Commission on Accreditation of Allied Health Education Programs (CAAHEP). Upon completion, students may earn a professional credential by passing a nationally administered certifying examination by the National Board of Surgical Technology and Surgical Assisting (NBSTSA). Those who pass the exam become certified and are granted the designation of Certified Surgical Technologist (CST) and will be granted permission to work throughout the United States of America.

Admission

#### Resources

<u>Academic Catalog (Degree</u>

Plan)

Background Check

(Click Health Professions to do Background check & Drug Screen) The Surgical Technology Program is a two-year program leading to an Associate of Applied Science (AAS) degree, once accepted, that offers college credit, beginning in the fall of each year. The program is approved by the Texas Higher Education Coordinating Board and is fully accredited by the Commission on Accreditation of Allied Health Education Programs (CAAHEP). Upon completion, students may earn a professional credential by passing a nationally administered certifying examination by the National Board of Surgical Technology and Surgical Assisting (NBSTSA). Those who pass the exam become certified and are granted the designation of Certified Surgical Technologist (CST) and will be granted permission to work throughout the United States of America.

Program Effectiveness Data

### 2. Click on **PLACE ORDER**.

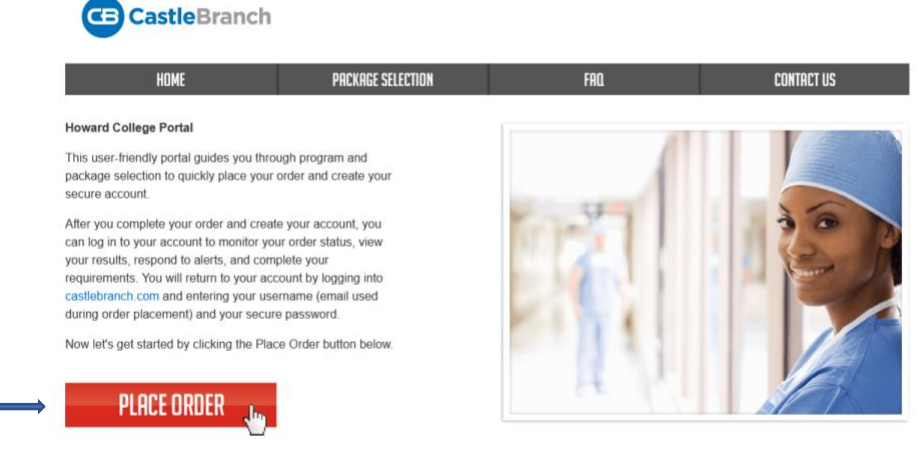

### **Background Check Instructions**

3. Click Please Select. A drop-down menu will appear.

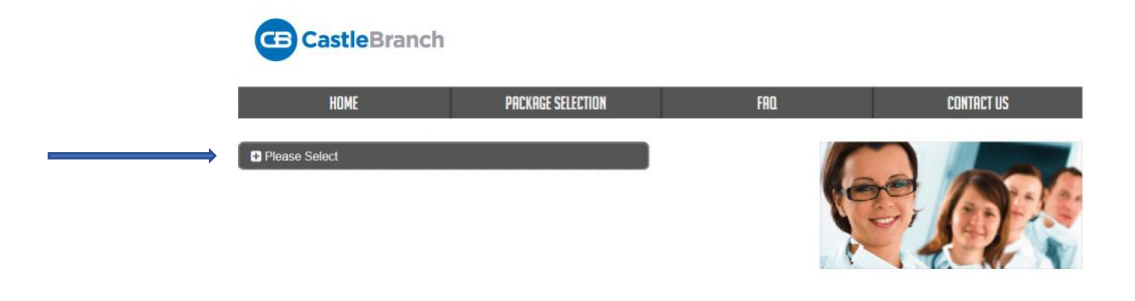

4. Then click San Angelo. Another drop-down menu will appear.

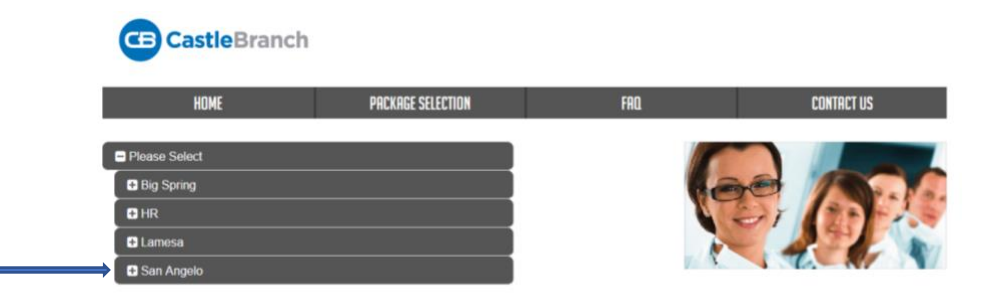

5. Click on Health Professions. Another drop-down menu will appear.

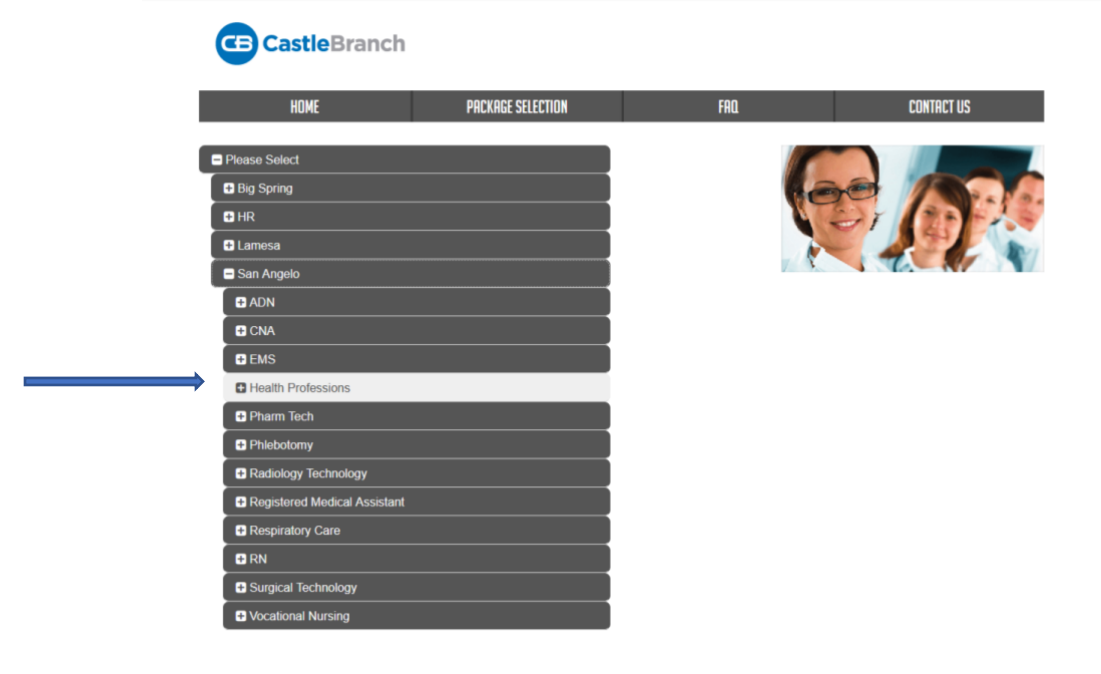

## **Background Check Instructions**

6. Click on HH88bg: Background Check

|   | HOME                                                                                                    | PACKA          | GE SELECTION | FAQ | CONTRCT US |
|---|----------------------------------------------------------------------------------------------------|----------------|--------------|-----|------------|
|   | Please Select                                                                                                    |                |              | 4   |            |
|   | Big Spring ■ Big Spring ■ ■ Big Spring ■ ■   ■ ■ |                |              | (   | ae Acco    |
|   | ∎ HR                                                                                                    |                |              | 1   |            |
|   | ■ Lamesa                                                                                                    |                |              |     |            |
|   | San Angelo                                                                                                    |                |              | V.  |            |
|   | ■ ADN                                                                                                    |                |              |     |            |
|   | CNA                                                                                                    |                |              |     |            |
|   | EMS                                                                                                    |                |              |     |            |
|   | Health Professions                                                                                                    |                |              |     |            |
|   | HH88: Background Che                                                                                                    | ck - Drug Test |              |     |            |
| ; | HH88bg Background C                                                                                                    | heck           |              |     |            |
|   | HH88dt: Drug Test                                                                                                    |                |              |     |            |
|   | Pharm Tech                                                                                                    |                |              |     |            |
|   | Phiebotomy                                                                                                    |                |              |     |            |
|   | Radiology Technology                                                                                                    |                |              |     |            |
|   | Registered Medical Assist                                                                                                    | ant            |              |     |            |
|   | Respiratory Care                                                                                                    |                |              |     |            |
|   | RN                                                                                                    |                |              |     |            |
|   | Surgical Technology                                                                                                    |                | -            |     |            |
|   | Vocational Nursing                                                                                                    |                |              |     |            |

7. Continue to follow the prompts and submit your application!